让WindowsXP"录音机"突破60秒大关PDF转换可能丢失图 片或格式,建议阅读原文

https://www.100test.com/kao\_ti2020/263/2021\_2022\_E8\_AE\_A9 Windows\_c100\_263674.htm "录音机"是微软视窗操作系统所 带的一个娱乐小工具,已有十几年的历史。但大多数朋友都 认为Windows自带的这个"录音机"功能简单,连录音长度 都超不过60秒,所以将其一直打入冷宫。其实我们稍微变通 一下,就能让它轻松突破60秒:1、单击"开始" 程序 附 件 录音机,打开"录音机"程序,单击"文件" 打开, 打开一个机器中原有的比较大(也就播放时间要超过60秒的) 的wav声音文件,但接下来不是点播放按钮,而点"录音"按 钮开始录音,这时就不受60秒的限制了。2、如果没有大wav 文件,可以打开"录单机"程序后点录音按钮录制60秒空白声 音,等到录完60秒后再次点录音按钮,这样会在原60秒的基 础上又开始60秒的录音,等这60秒完成后其实我们已经录制 了120秒的空白声音,根据实际需要的时间长短,可以再继续 录制……,最后把播放、录制进度"滑动块"拖回到最左边 , 点"录音"按钮开始真正的录音。3、打开"录单机"程 序后点"录音"按钮录制60秒空白声音,等到录完60秒后单 击"效果" 减速,这时空白录音显示长度就会变成120秒, 如果觉得时间不够可以多做几次单击"效果" 减速,最后 也是把播放、录制进度"滑动块"拖回到最左边,点"录音 "按钮开始真正的录音。注意:使用上面三种方法虽然突破 了60秒的限制,但我们实际录音时间不可能与事先准备的时 间完全一样,也就是会造成我们真正的录音后边可能还有一 段没有用的其它"杂音",我们可以在点"停止"按钮后单

击"编辑" 删除当前位置以后的内容,就能把后边多余的 "杂音"部分去掉了。100Test 下载频道开通,各类考试题目 直接下载。详细请访问 www.100test.com